# INSTRUCTIVO DE VOTACIÓN

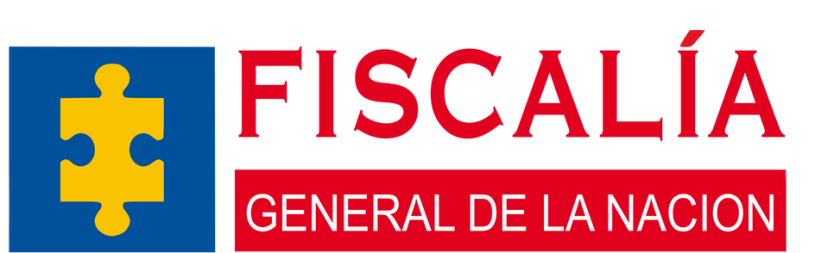

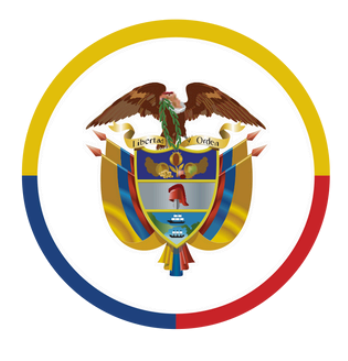

Rama Judicial Consejo Superior de la Judicatura

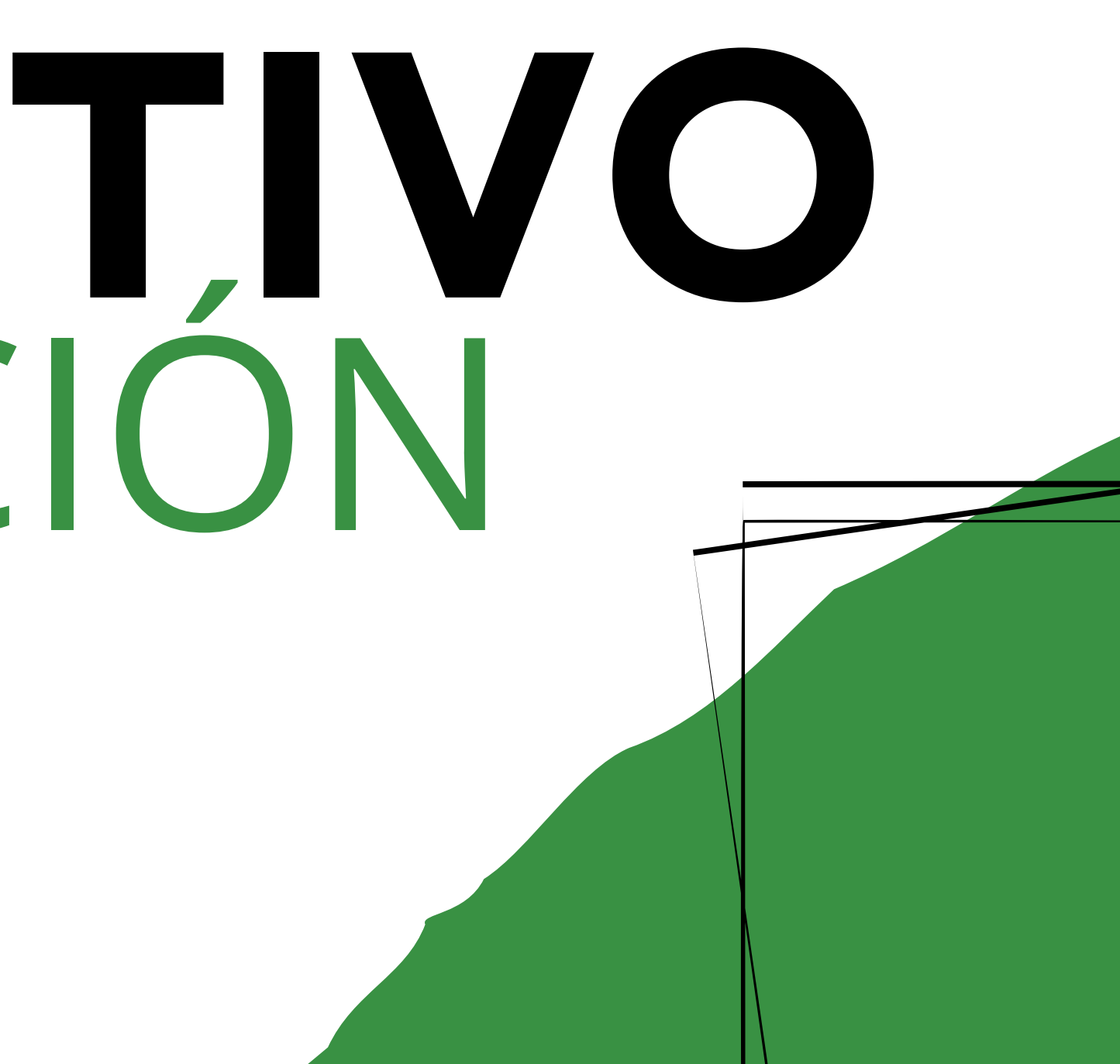

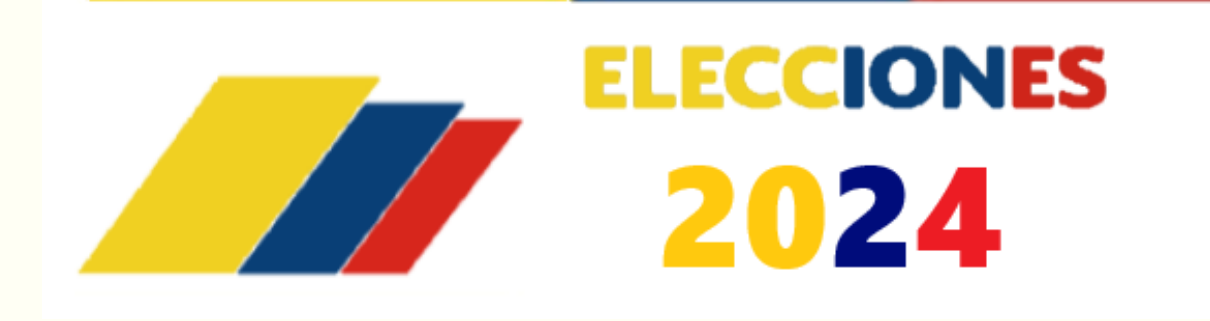

## Le explicamos el paso a paso para votar por la representante ante la Comisión Seccional Interinstitucional de Boyacá y Casanare 2024-2026.

Deberá seguir los siguientes pasos:

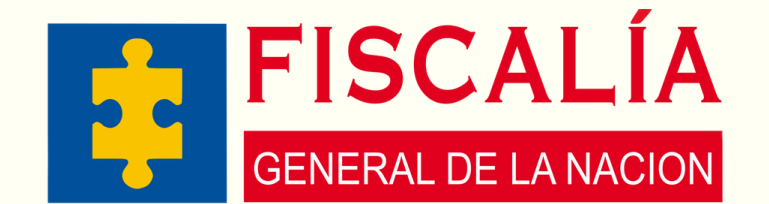

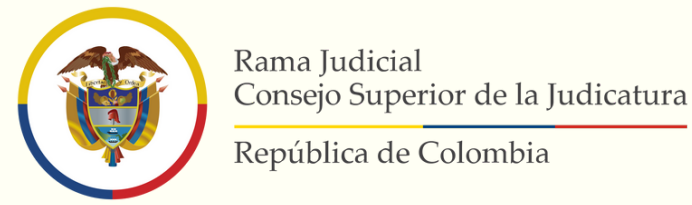

sivoto.ramajudicial

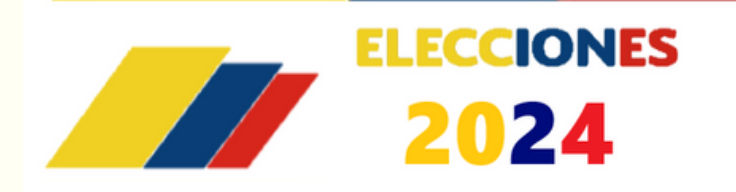

## Paso 1

Ingrese a la aplicación SIVOTO haciendo clic en el siguiente enlace:

www.sivoto.ramajudicial.gov.co

> Rama Judicia Boyacá y

Elección de Repres

La jornada de vo

10 21 DIAS HORAS

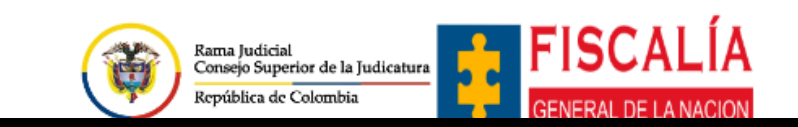

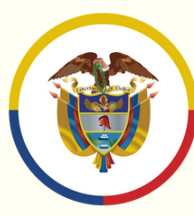

Rama Judicial Consejo Superior de la Judicatura República de Colombia

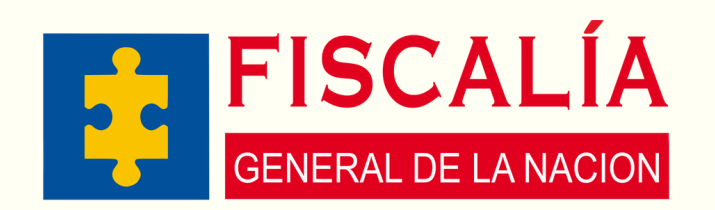

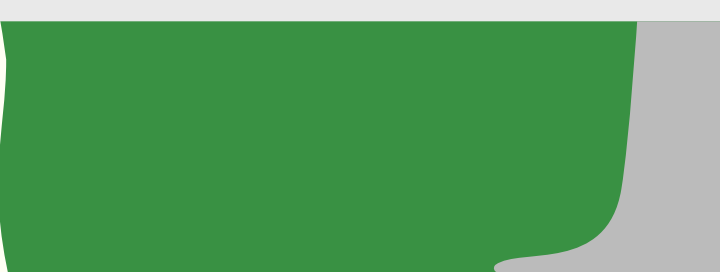

sivoto.ramajudicial

|                      |                      | Rama Judicial<br>Consejo Superior de la Judicatura<br>República de Colombia |
|----------------------|----------------------|-----------------------------------------------------------------------------|
| sejo de Estado       | Corte Constitucional | Consejo Superior de la Judicatura                                           |
|                      |                      |                                                                             |
| Comisión             |                      | ELECCIONES                                                                  |
| icional de la        |                      | 2024                                                                        |
|                      |                      |                                                                             |
| al y Fiscalia de     |                      |                                                                             |
| Casanare             | Correo ele           | ectrónico                                                                   |
| entantes 2024 - 2026 |                      |                                                                             |
|                      |                      |                                                                             |
| tación iniciará en : | * Clave              |                                                                             |
| <b>33 28</b>         |                      | > Ingresar<br>Generar clave                                                 |
| MINUTOS SEGUNDOS     |                      |                                                                             |
|                      |                      |                                                                             |
|                      |                      |                                                                             |

### Haga clic donde dice **"Generar clave"**.

|                                                                                                    |                                                                                            | × |
|----------------------------------------------------------------------------------------------------|--------------------------------------------------------------------------------------------|---|
| <ul> <li>Vertical de la constructional de la constructional de la co</li></ul> | <ul> <li>Conservation of the Auditation</li> <li>Conservation of the Auditation</li> </ul> |   |
| Rama Judicial<br>Comple Superior de la Judiciana<br>República de Colombia       FISCALÍA<br>CENERAL DE LA NACION                                                                                                    | Strange   Bitting Americans 2024 - Variable # 1.0.0                                        |   |
| 📫 🔎 Buscar 🗏 📩 💼 💽 🦱                                                                                                    | ილისის ფილი დადამალის გალი - იაქვლი, ფ. (1997)<br>ი 🌰 💭 ქვე ESP 19307/2024                 |   |

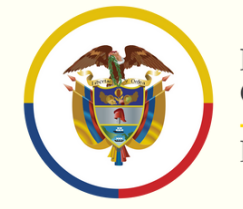

Rama Judicial Consejo Superior de la Judicatura

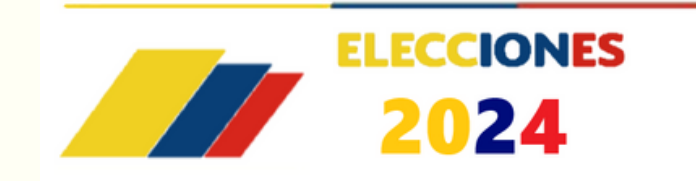

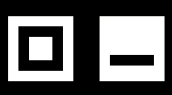

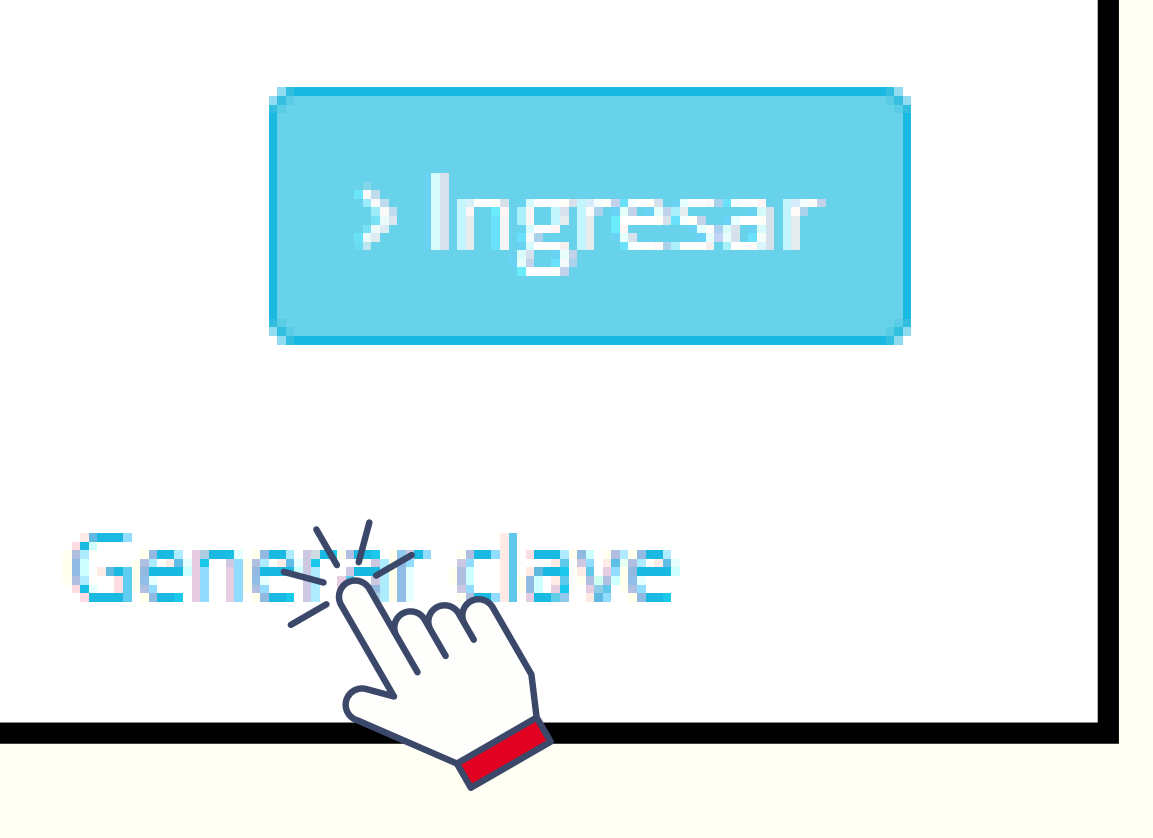

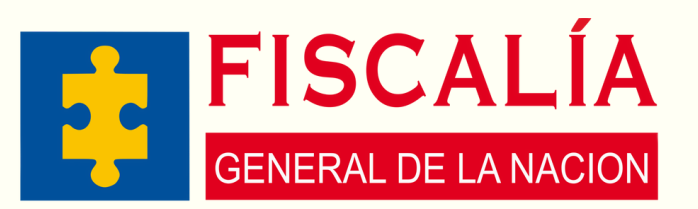

Escriba su número de cédula. Luego haga clic nuevamente en **"Generar clave"**.

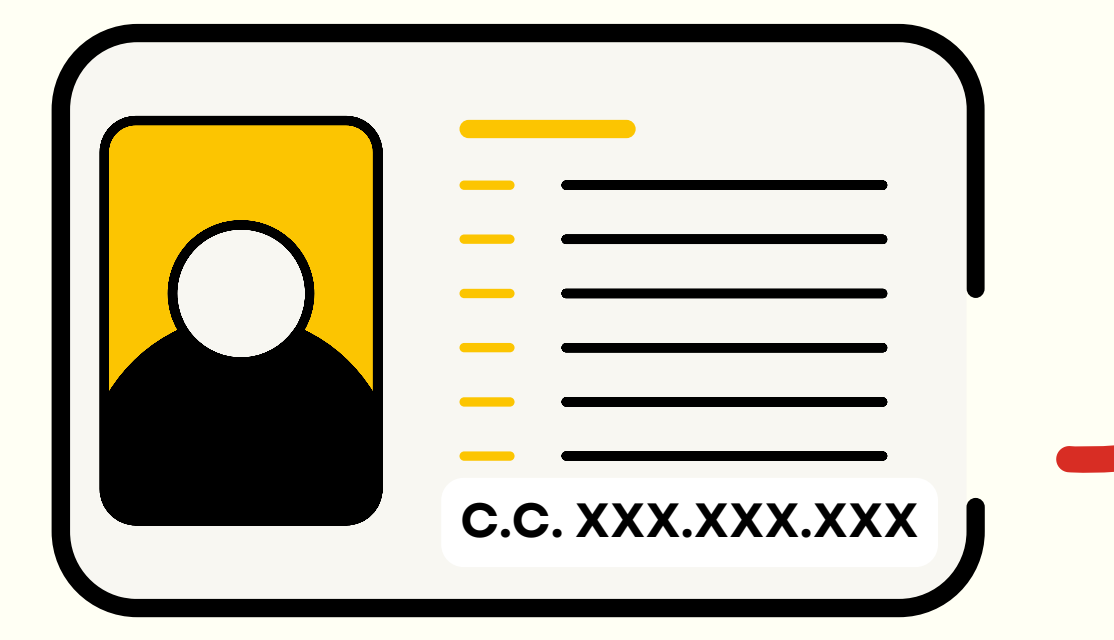

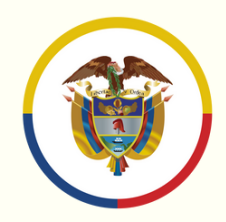

Rama Judicial Consejo Superior de la Judicatura

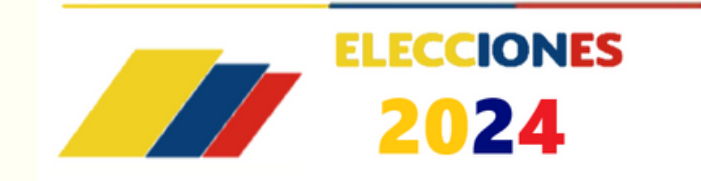

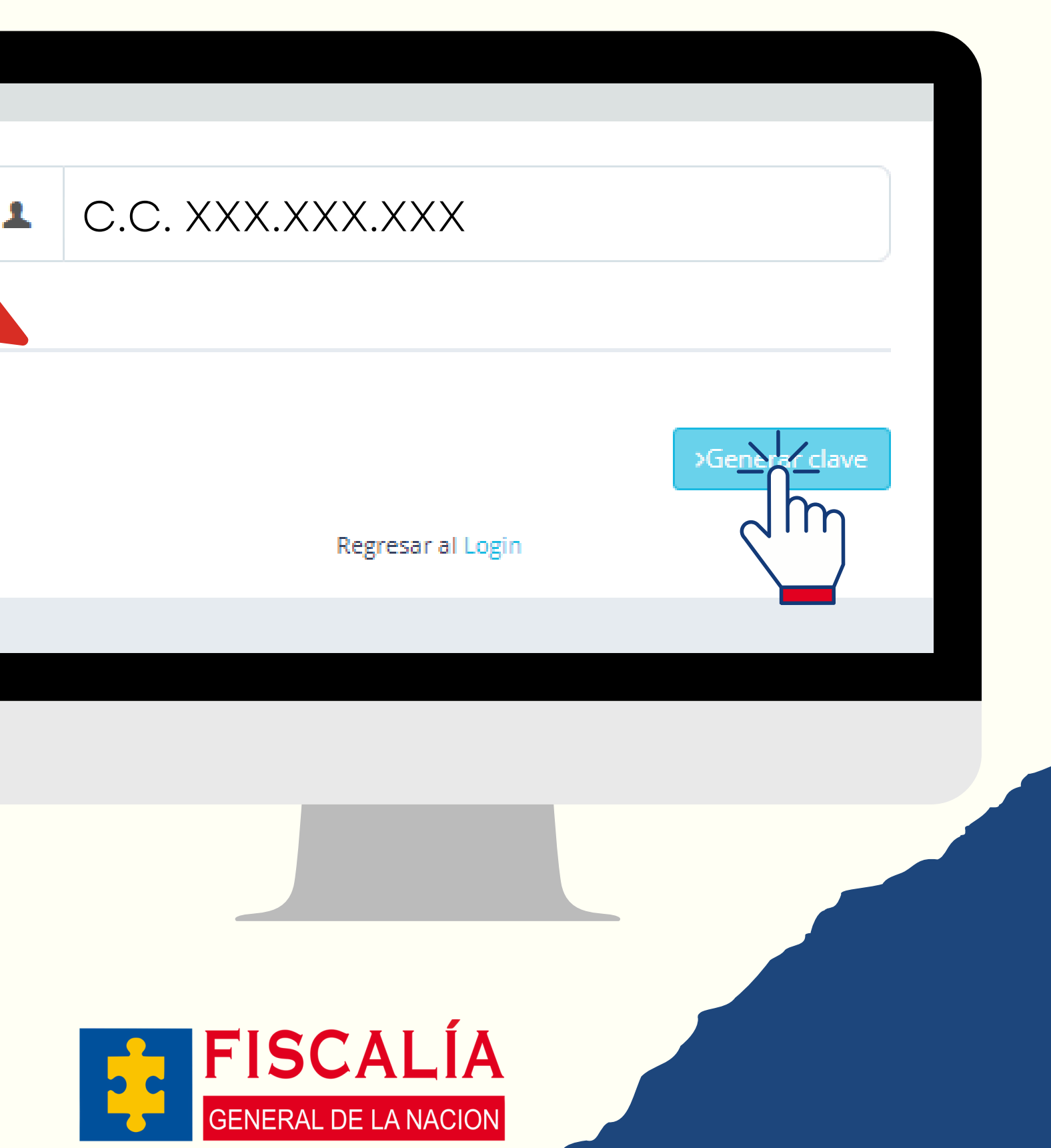

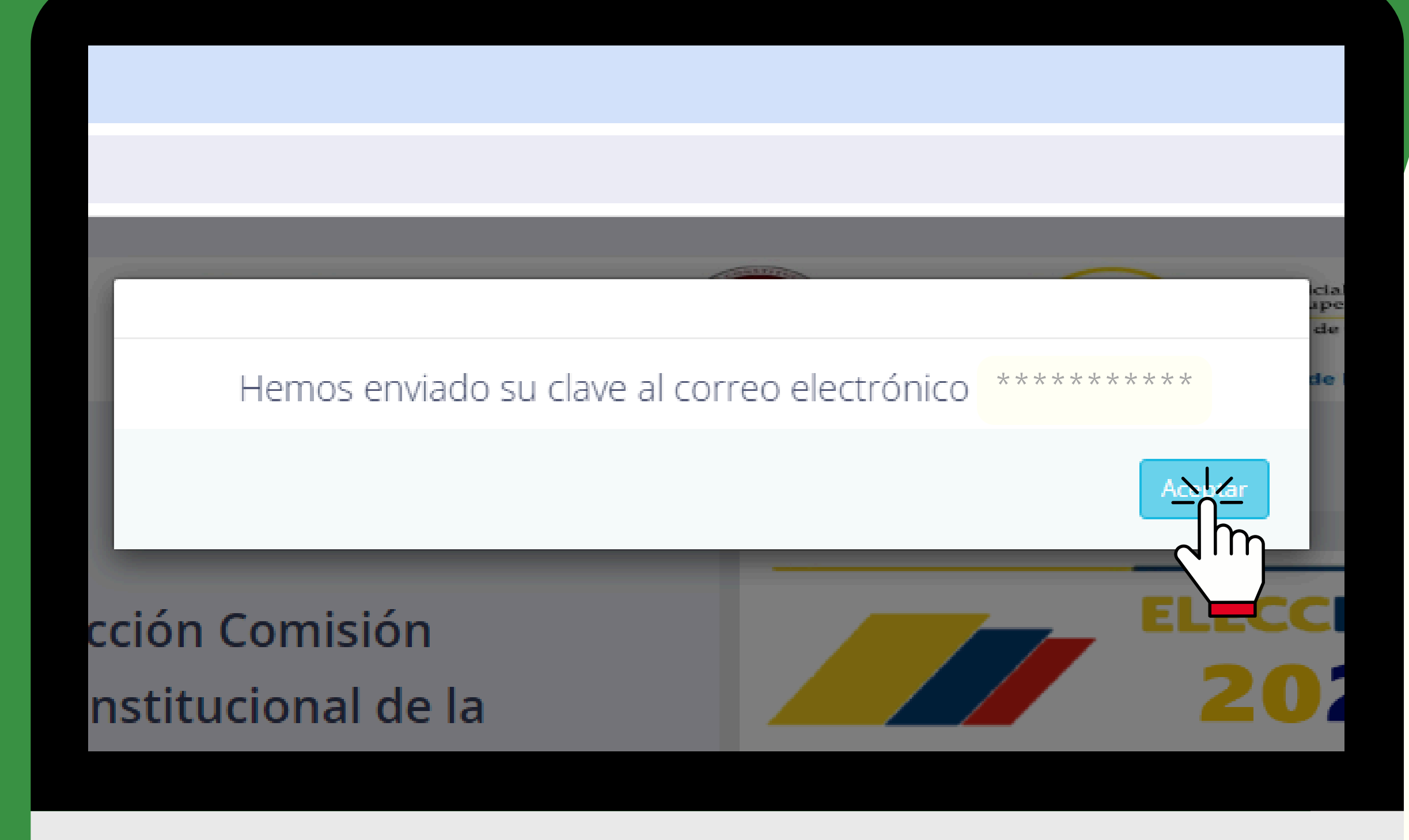

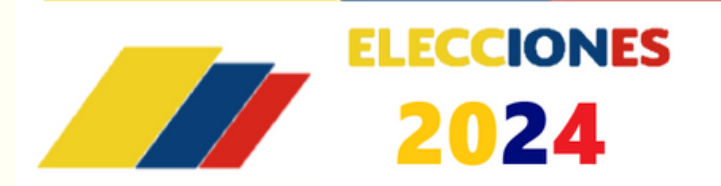

## Paso 4

## Saldrá el siguiente mensaje **"Hemos enviado su clave al correo electrónico: \*\*\*\*\*.** Deberá hacer clic donde dice **"Aceptar"**.

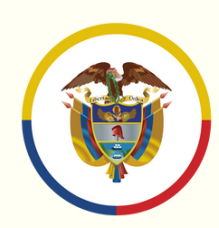

Rama Judicial Consejo Superior de la Judicatura

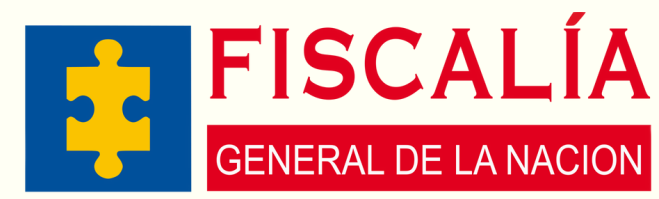

Ingrese a su correo electrónico institucional personal y confirme que ha recibido el mensaje de SIVOTO, en el cual se informará la clave asignada para ingresar.

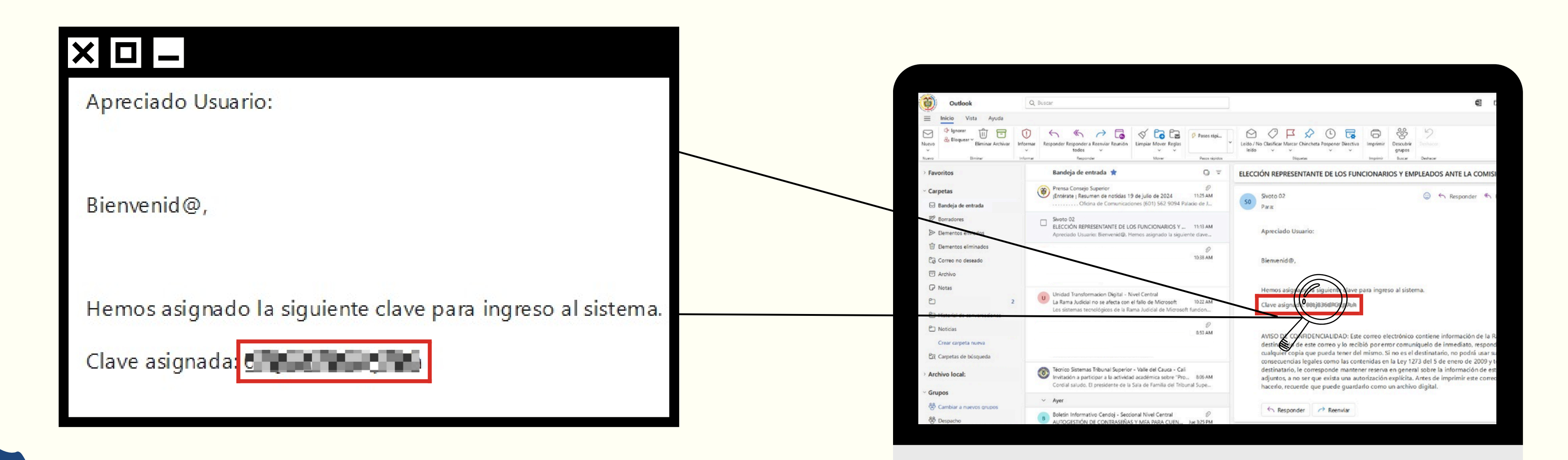

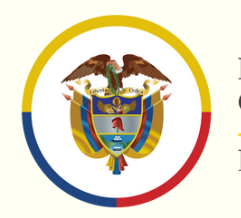

Rama Judicial Consejo Superior de la Judicatura

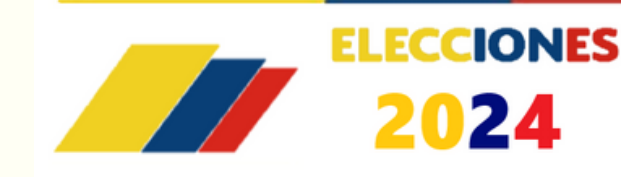

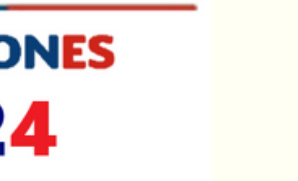

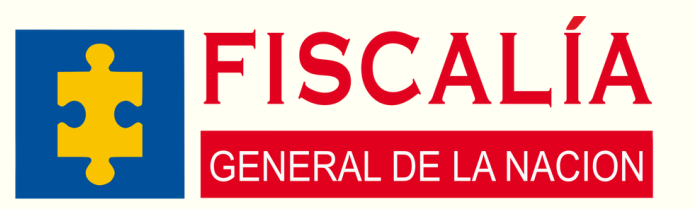

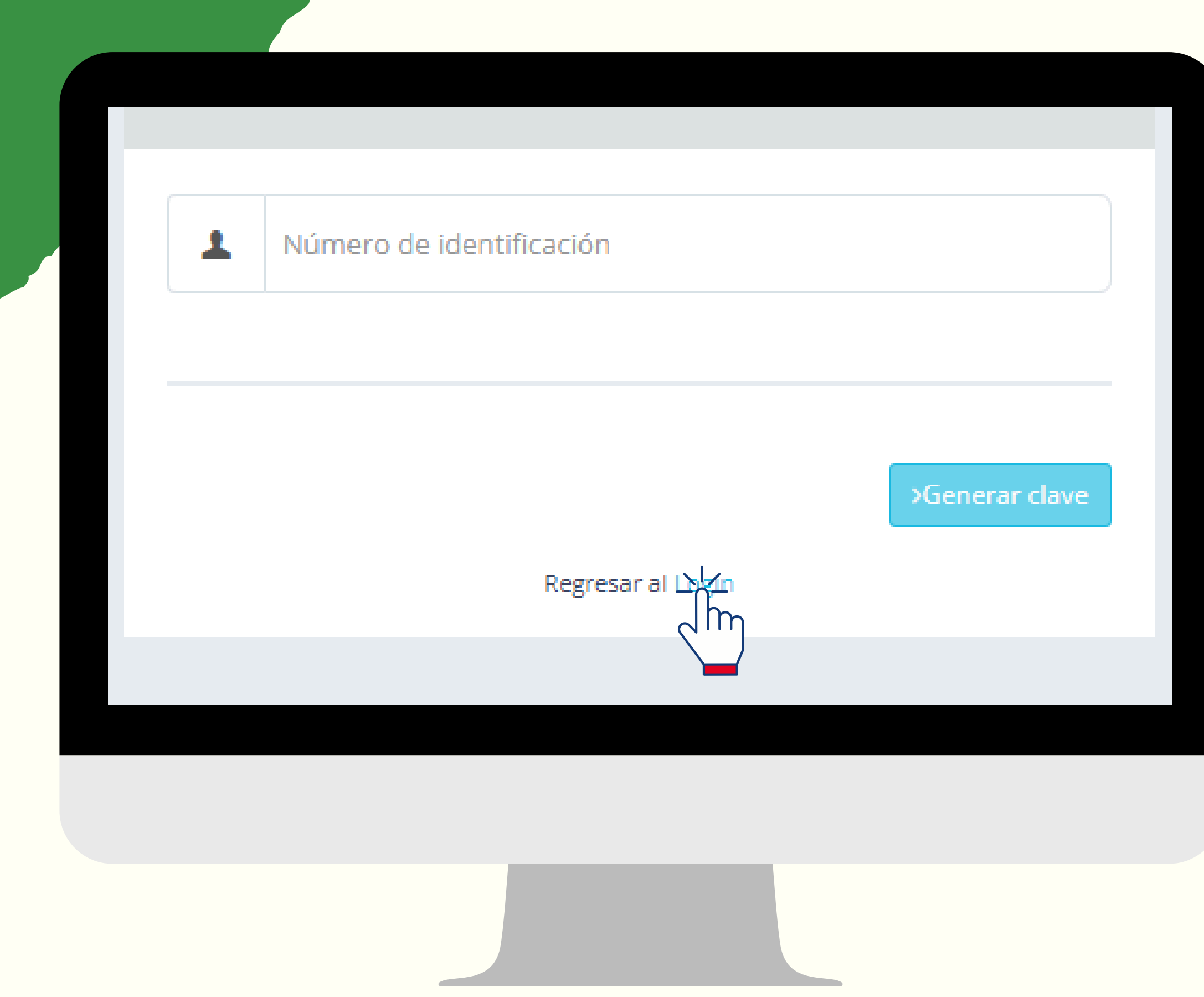

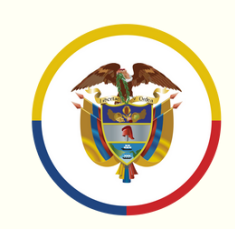

Rama Judicial Consejo Superior de la Judicatura

República de Colombia

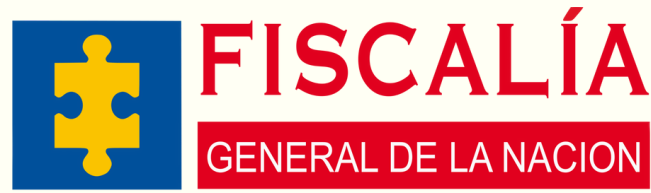

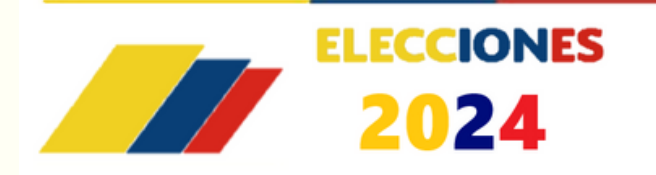

## PASO 6

## Regrese a la página de **SIVOTO** y haga click en el botón "login".

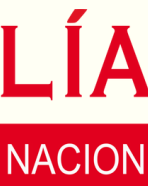

sivoto.ramajudicial

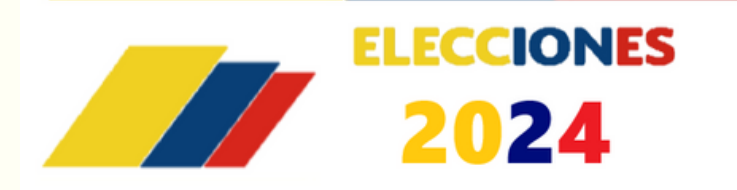

## Paso 7

## Digite su **correo electrónico institucional** personal y la clave que le fue asignada. Haga clic en la opción **"Ingresar"**.

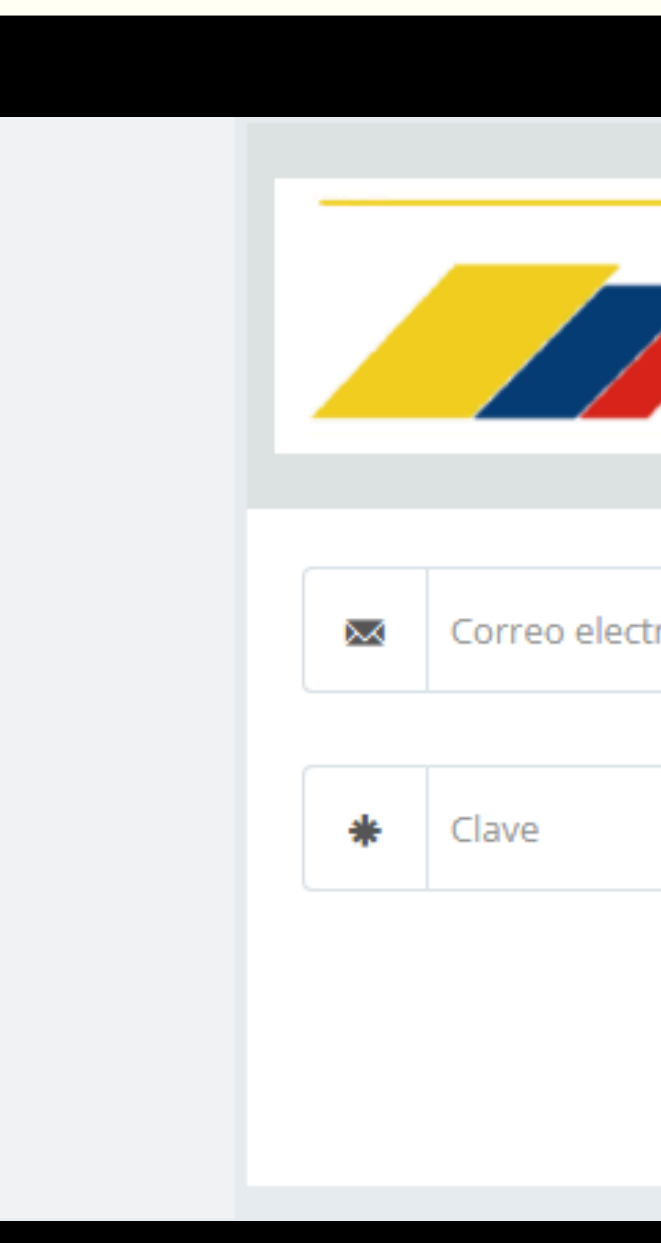

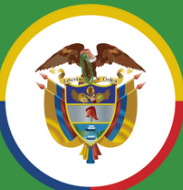

Rama Judicial Consejo Superior de la Judicatura República de Colombia

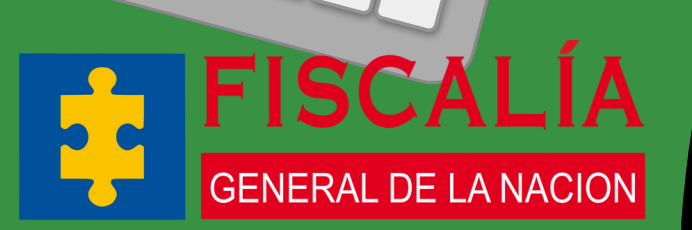

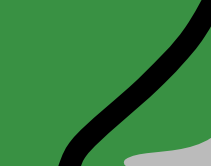

| 2024                        |
|-----------------------------|
| trónico                     |
|                             |
| > Ingresar<br>Generar clave |

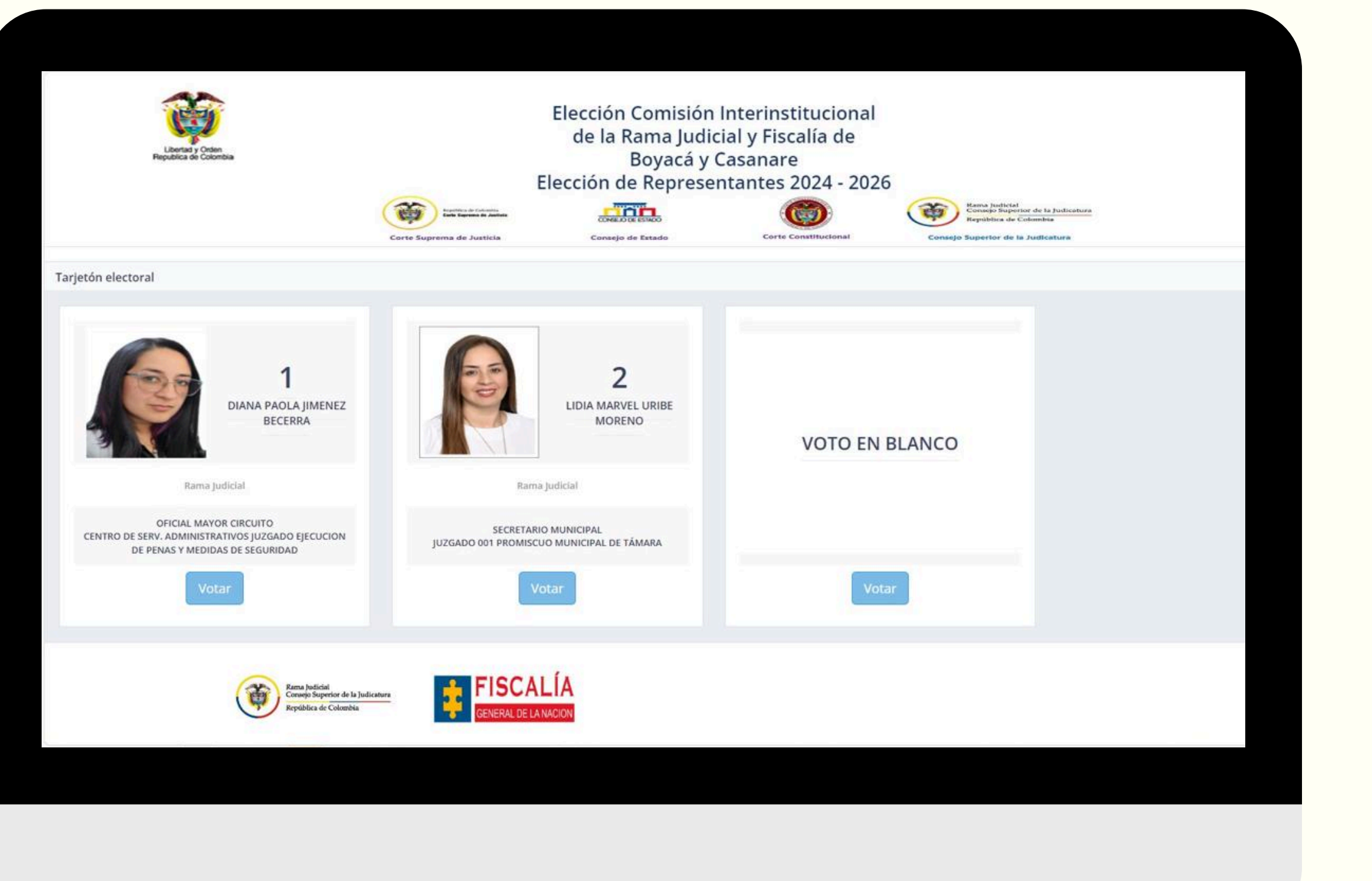

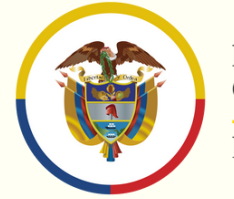

Rama Judicial Consejo Superior de la Judicatura

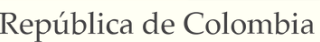

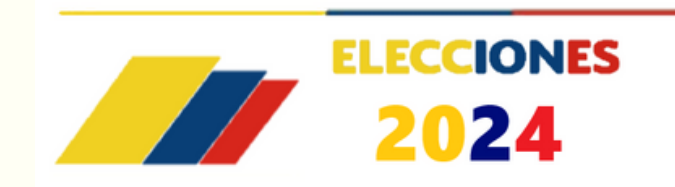

sivoto.ramajudicial

# PASO 8

Se desplegará en la ventana de su computador el tarjetón de votación. Deberá seleccionar en tarjetón el nombre de la candidata de su preferencia y hacer clic en la opción **"VOTAR"**.

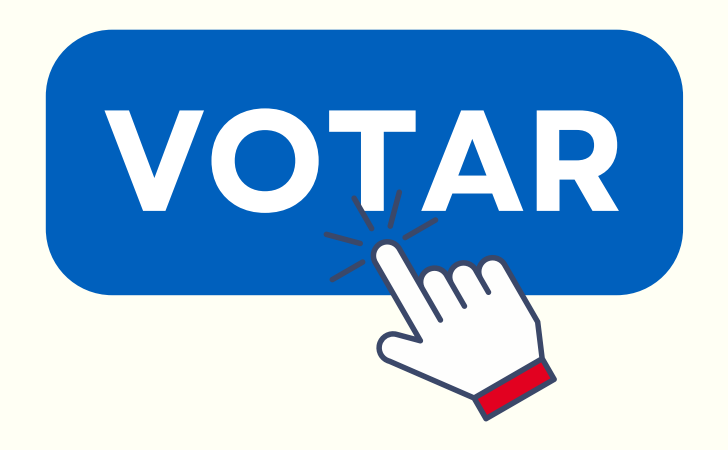

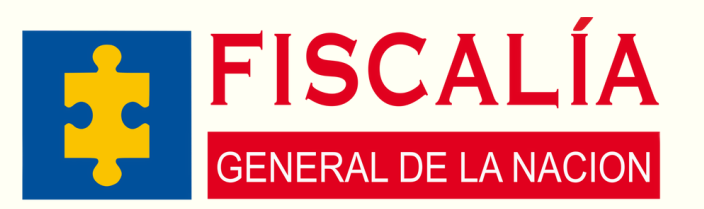

Confirme la elección del candidato. Cuando haga clic en la opción **"Si"**, quedará registrado en el sistema el candidato seleccionado.

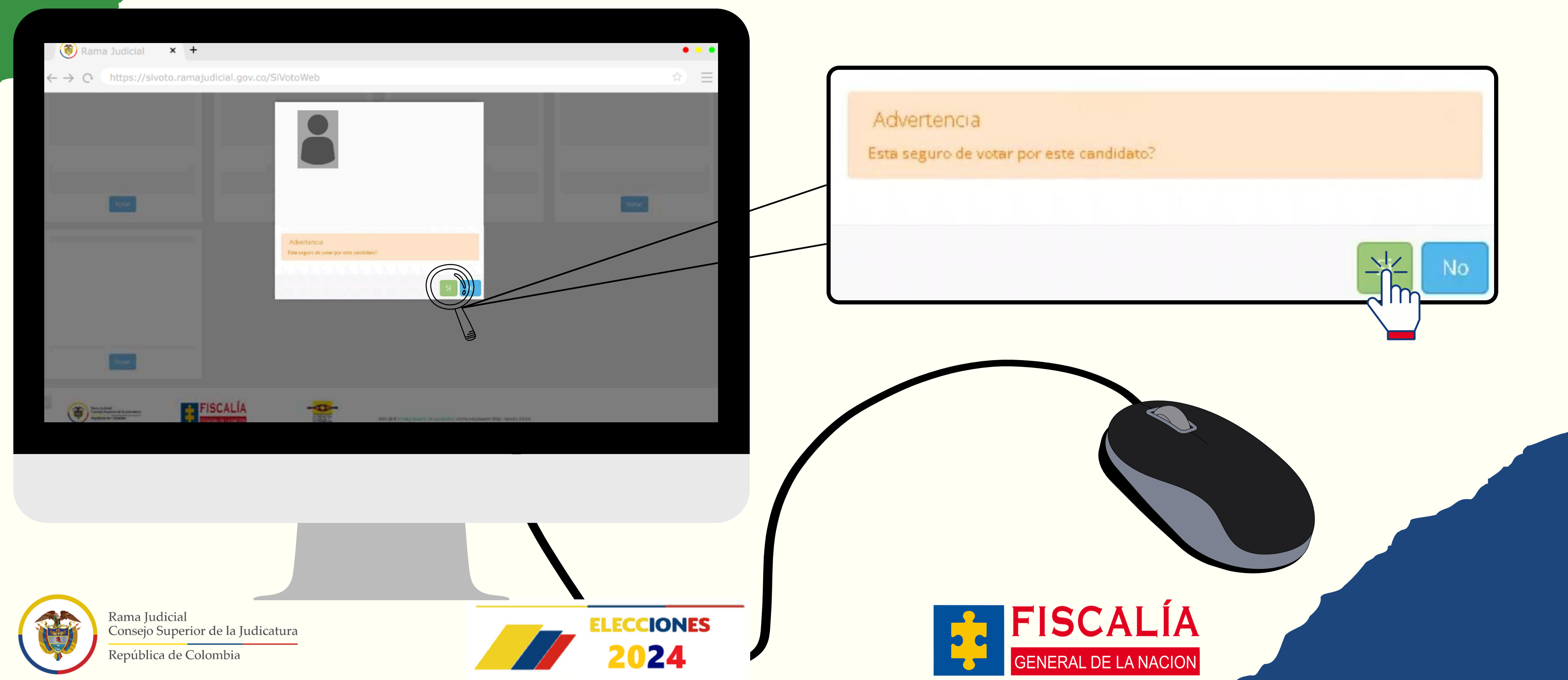

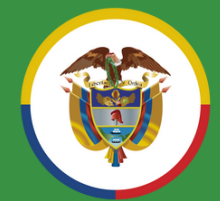

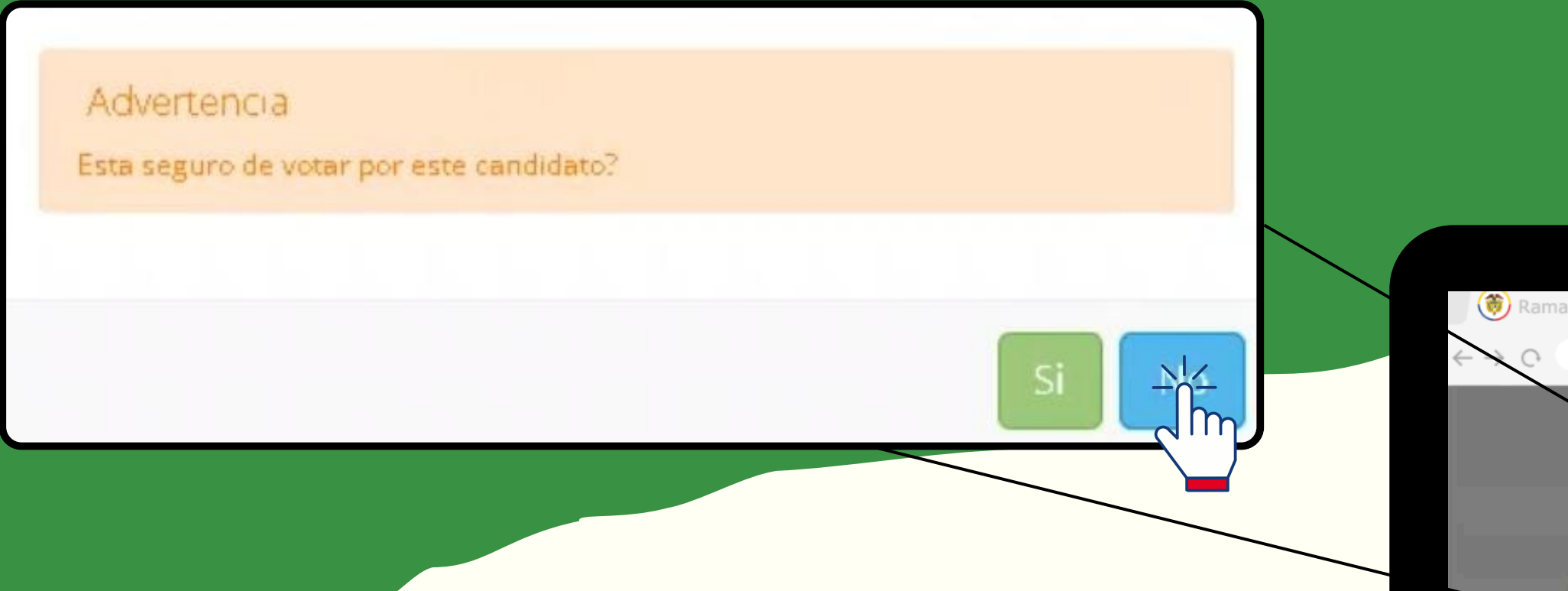

En caso de equivocarse en la selección del aspirante, haga clic en la opción que dice "**No**" y el sistema le permitirá escoger a otra persona.

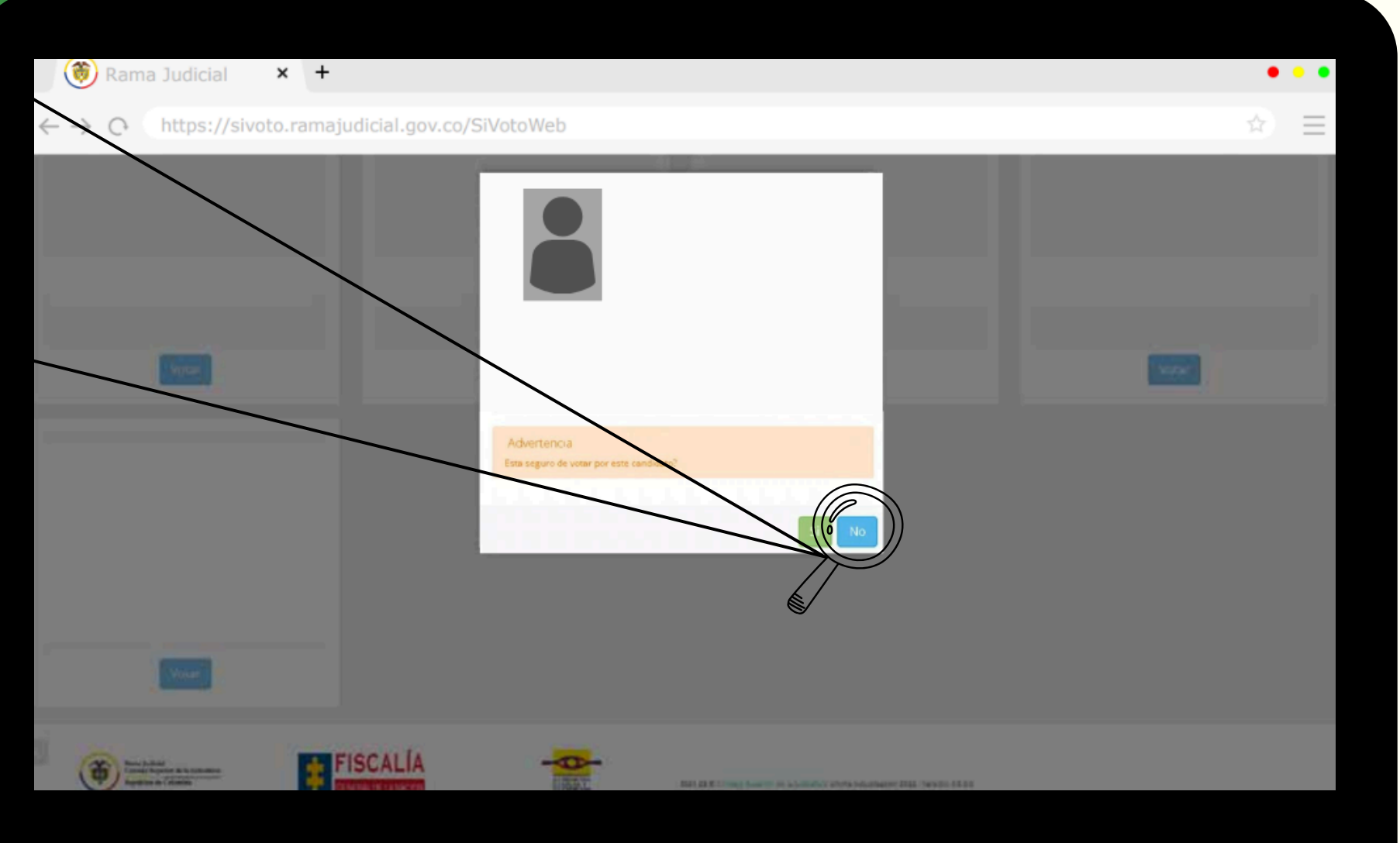

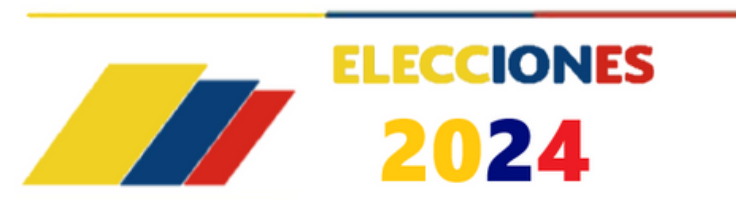

Rama Judicial Consejo Superior de la Judicatura

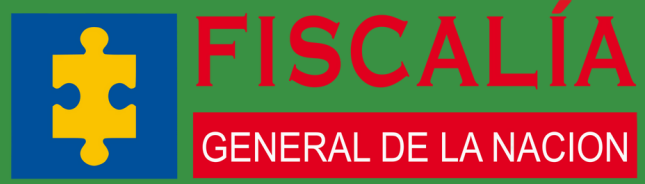

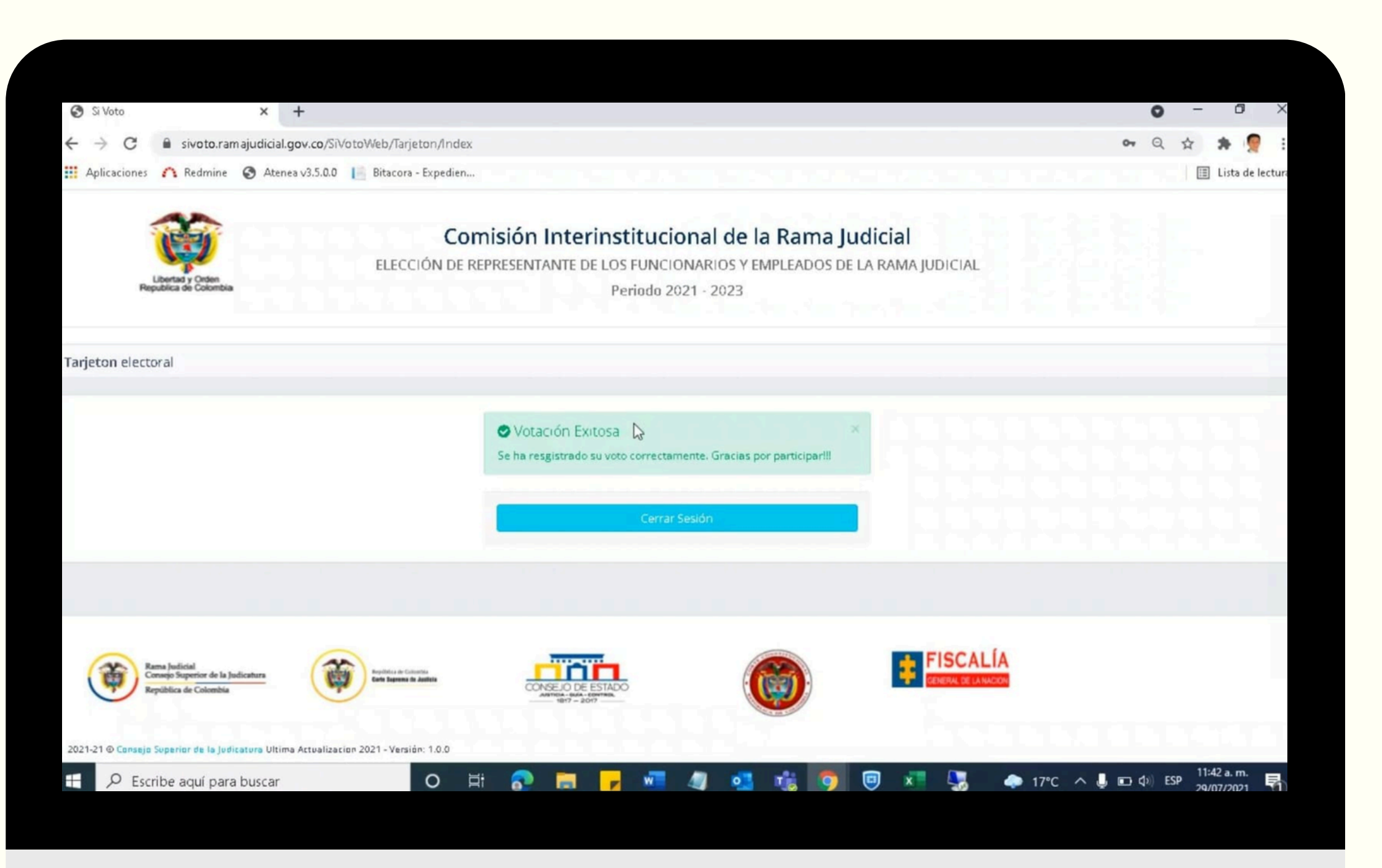

\*\* IMPORTANTE \*\* Solo se podrá ejercer el voto una vez, ya que el sistema **NO PERMITIRÁ** un nuevo ingreso.

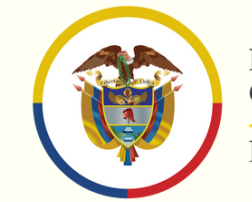

Rama Judicial Consejo Superior de la Judicatura

República de Colombia

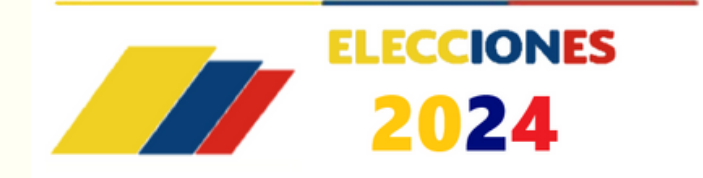

# **PASO 10**

Una vez finalice el proceso, el sistema enviará el siguiente mensaje: "Votación Exitosa", esto quiere decir que se ha registrado su voto correctamente y, deberá hacer clic en "Cerrar sesión".

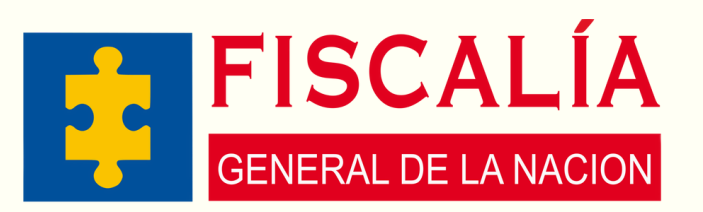